Добрый день!

#### Есть несколько вариантов подключиться к конференции.

- 1. Скачать и установить приложение TEAMS
- 2. Использовать web-версию TEAMS

### Рассмотрим вариант с установкой программы.

Открыть в любом браузере ссылку

https://www.microsoft.com/ru-ru/microsoft-365/microsoftteams/download-app

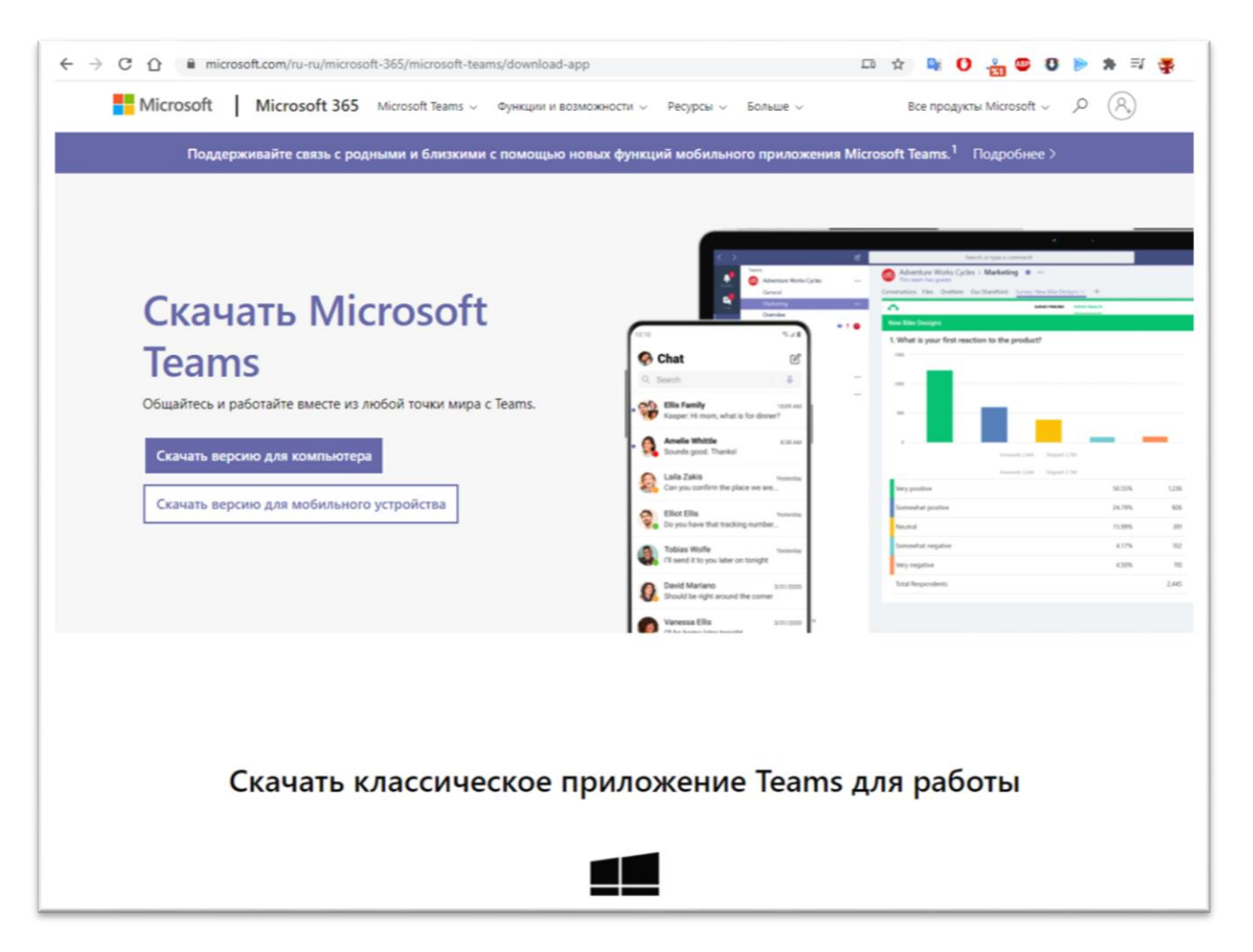

• Вы можете использовать как стационарный компьютер, ноутбук так и мобильный телефон (смартфон)

Выбираем пункт «<u>Скачать версию для компьютера</u>» (ссылка для Windows x64) **\*Для телефона ссылка будет другой!** 

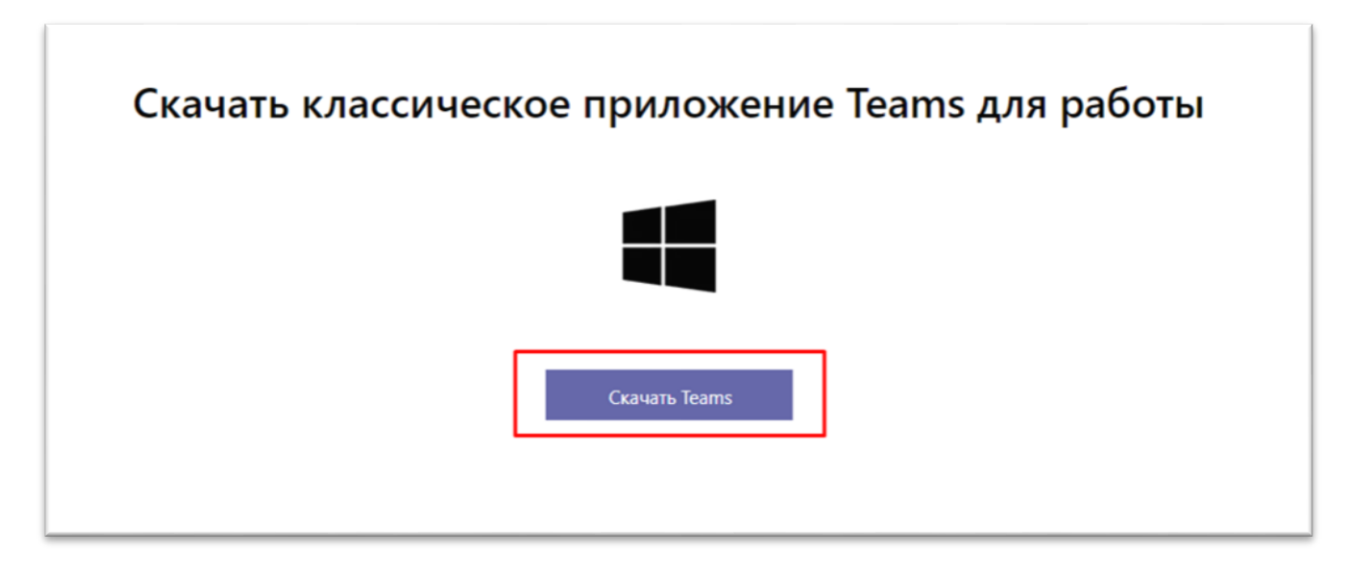

Сохраняем на компьютер, запускаем (устанавливаем).

| 👽 Сохранение                     |                          |                   | х |
|----------------------------------|--------------------------|-------------------|---|
| ← → ~ ↑ ↓ > 31                   | гот ком > Загрузки > 🗸 💍 | , Поиск: Загрузки |   |
| Упорядочить 🔻 Нов                | ая папка                 |                   | ? |
| Вложения ^                       | Имя                      | Дата изменения Ти | п |
| 💻 Этот компьютер                 | > На прошлой неделе (7)  |                   |   |
| 📑 Видео                          | > В прошлом месяце (22)  |                   |   |
| 🔮 Документы                      | > Ранее в этом году (3)  |                   |   |
| 👆 Загрузки                       |                          |                   |   |
| 📰 Изображения                    | / давно (1)              |                   |   |
| 👌 Музыка                         |                          |                   |   |
| 🔰 Объемные объ                   |                          |                   |   |
| Рабочий стол                     |                          |                   |   |
| 🏪 Локальный дис                  |                          |                   |   |
| — Локальный дис                  | <                        |                   | 2 |
| Имя файла: Теал                  | ns windows x64           |                   | ~ |
|                                  | ication                  |                   | ~ |
| тип файла: Арри                  | caton                    |                   | - |
| <ul> <li>Скрыть папки</li> </ul> |                          | Сохранить Отмена  |   |

После установки включаем программу TEAMS. Появляется окно «Авторизации», вводим свой логин и далее пароль от учетной записи в домене @kinetics.nsc.ru (Логин и пароль был или будет выслан вам на почту)

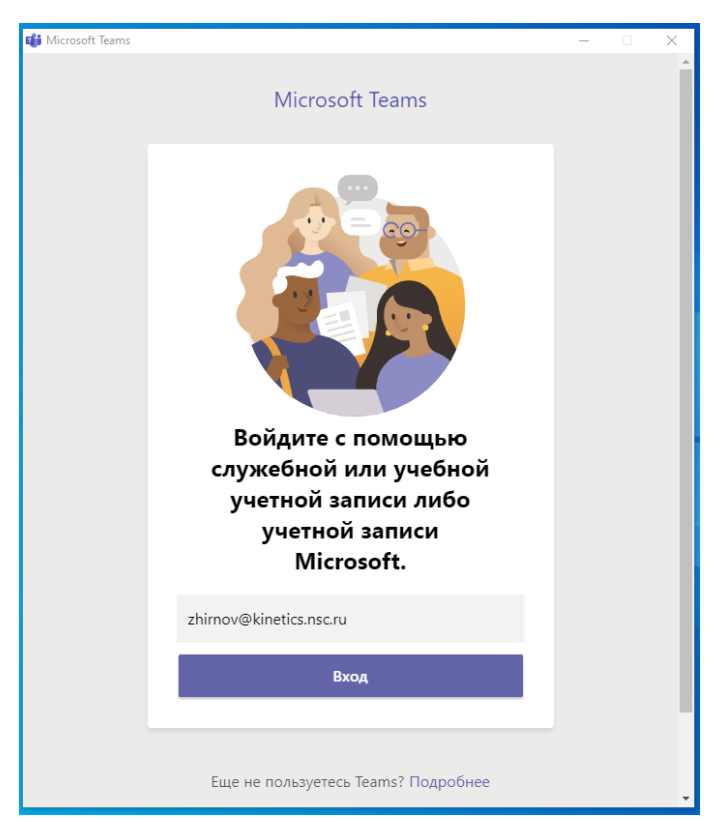

Далее нам необходимо перейти в нужный раздел.

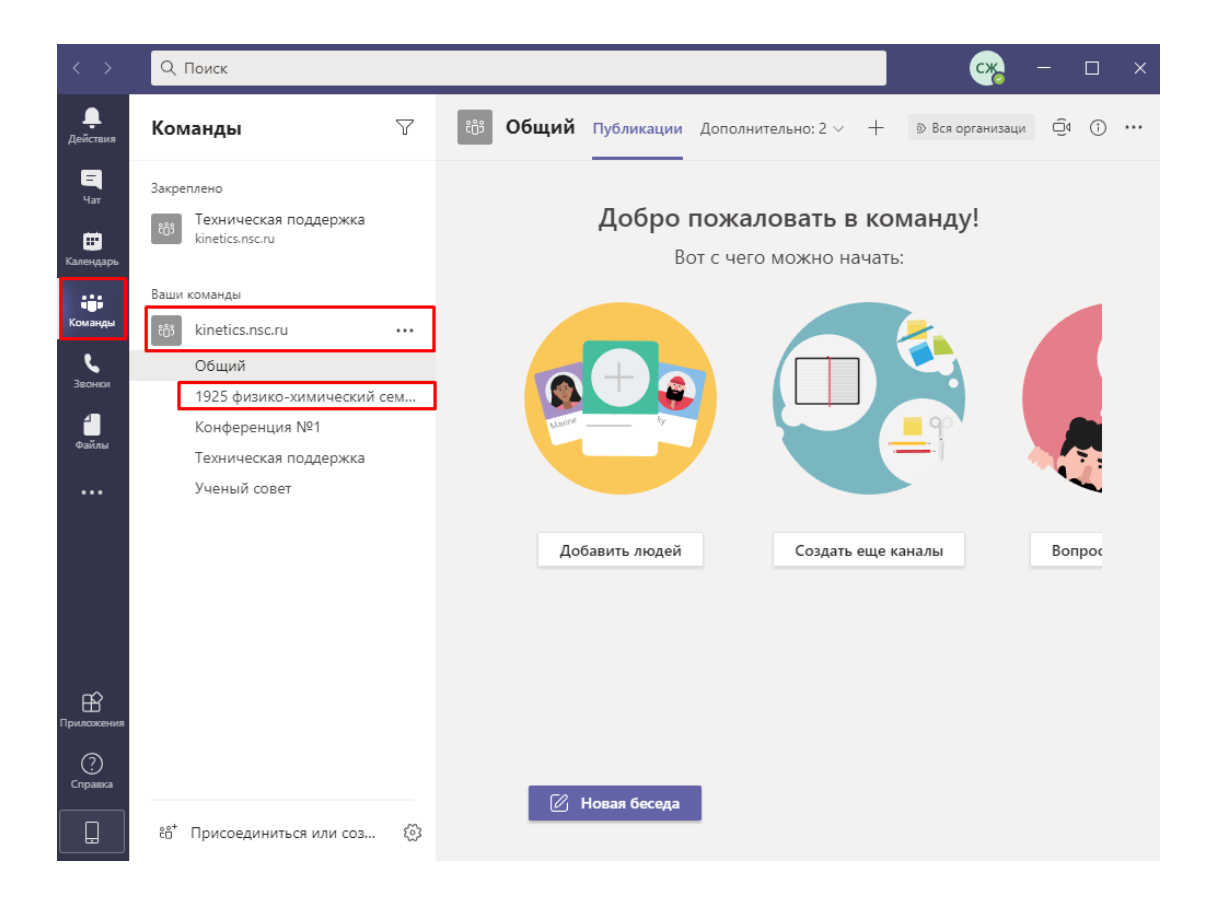

В этом разделе будут оповещения о предстоящих или идущих конференциях и семинарах.

| $\langle \rangle$              | Q. Поиск                                                              |                                                                                                    | - 😽 -                           |            |
|--------------------------------|-----------------------------------------------------------------------|----------------------------------------------------------------------------------------------------|---------------------------------|------------|
| <b>Д</b> ействия               | Команды 🖓                                                             | ເບັ້ງ <b>1925 физи Публикации</b> Дополн                                                                        | ительно: 2 🗸 💿 Вся организаци 🛱 | 1 (†) •••• |
| Чат<br>Нат<br>Календарь        | Закреплено<br>Техническая поддержка<br>kinetics.nsc.ru                | — Конец 1925 физико-химический сем                                                                              | инар: 17 с 💌                    |            |
| і <b>ў</b><br>Команды<br>С     | Bаши команды<br>to kinetics.nsc.ru ····<br>Общий                      | Иван Поздняков 14:35<br>Собрание запланировано<br>1925 физико-химический семи<br>Происходит кажд. четверг @9:45 | инар …                          |            |
| Звонки<br>4<br>Файлы           | 1925 физико-химический сем<br>Конференция №1<br>Техническая поддержка | < Ответить                                                                                                    |                                 |            |
| <br>Прилоскения<br>Орилоскения | Ученый совет                                                          |                                                                                                    |                                 |            |
|                                | ిం Присоединиться или соз ర్రి                                        | 🗹 Новая беседа                                                                                                  |                                 |            |

Выбираем интересующую конференцию или семинар (одинарный клик левой кнопкой мыши по «собранию»)

 Если вы хотите, что бы данный семинар отображался у Вас в календаре (в левой части экрана, в меню «Календарь») – Выбираем пункт «Добавить в календарь»

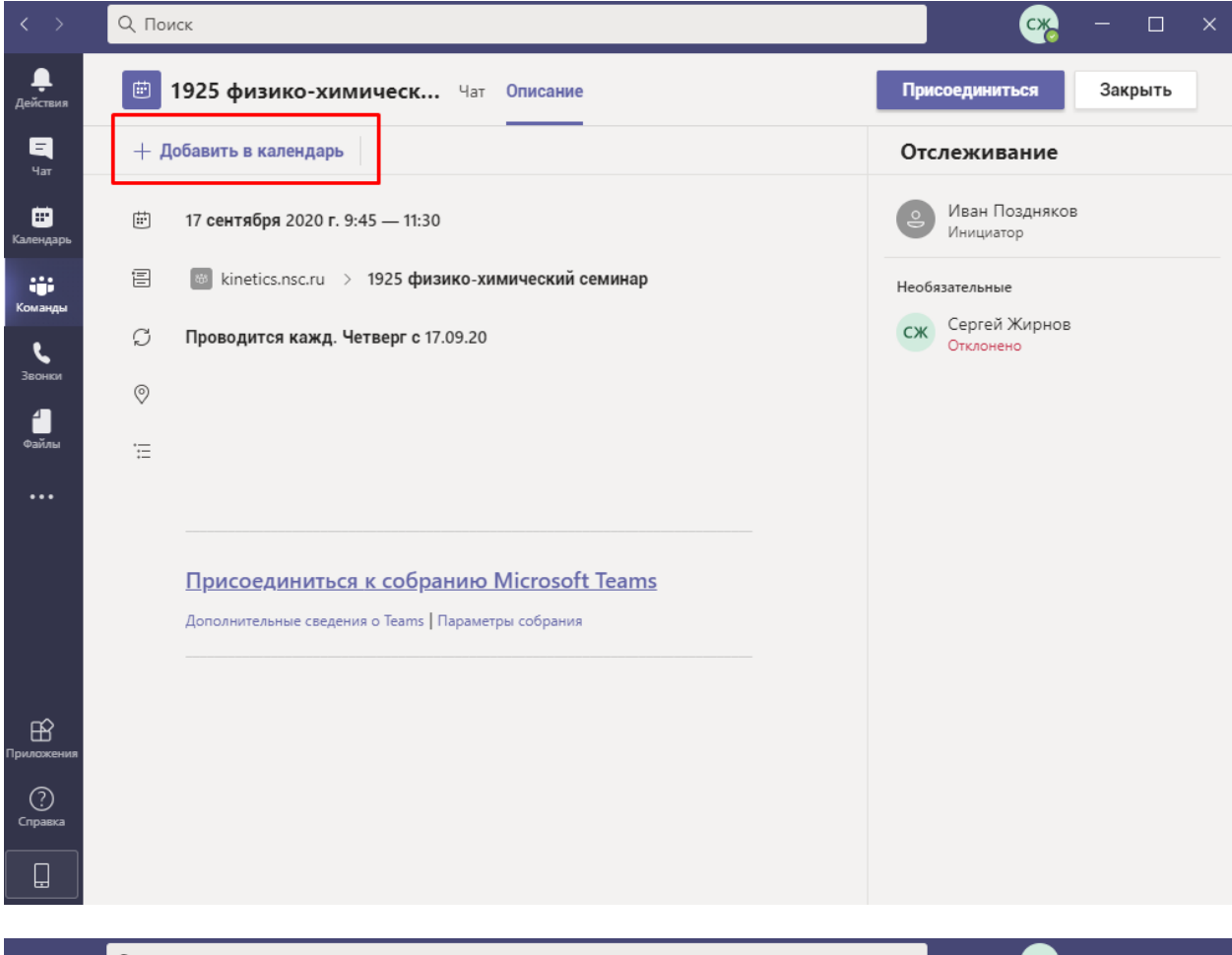

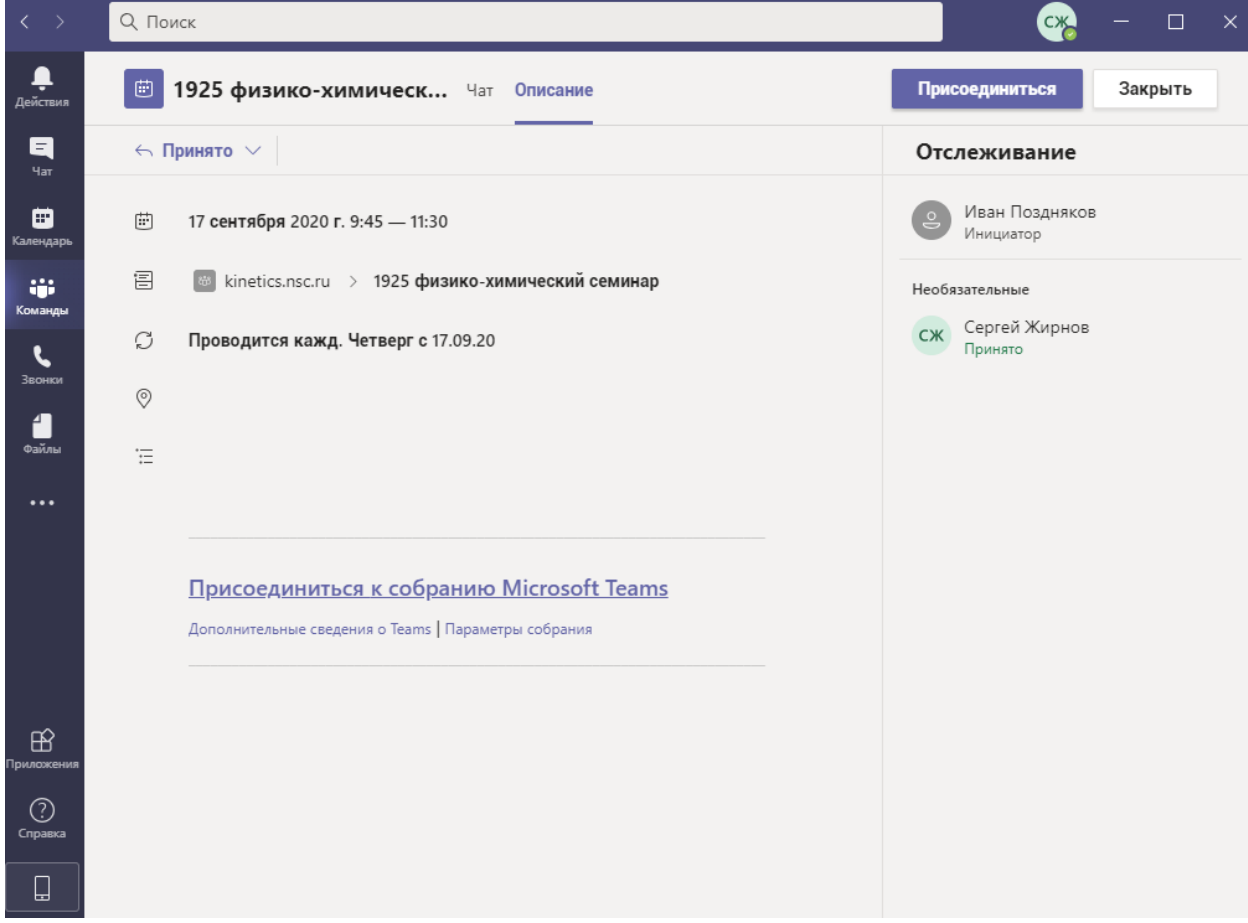

Событие отобразится у Вас в календаре.

В срок, когда будет запущена трансляция, нажимаем «Присоединиться» (в правой верхней части экрана) и далее «Присоединиться сейчас» - Вы в конференции.

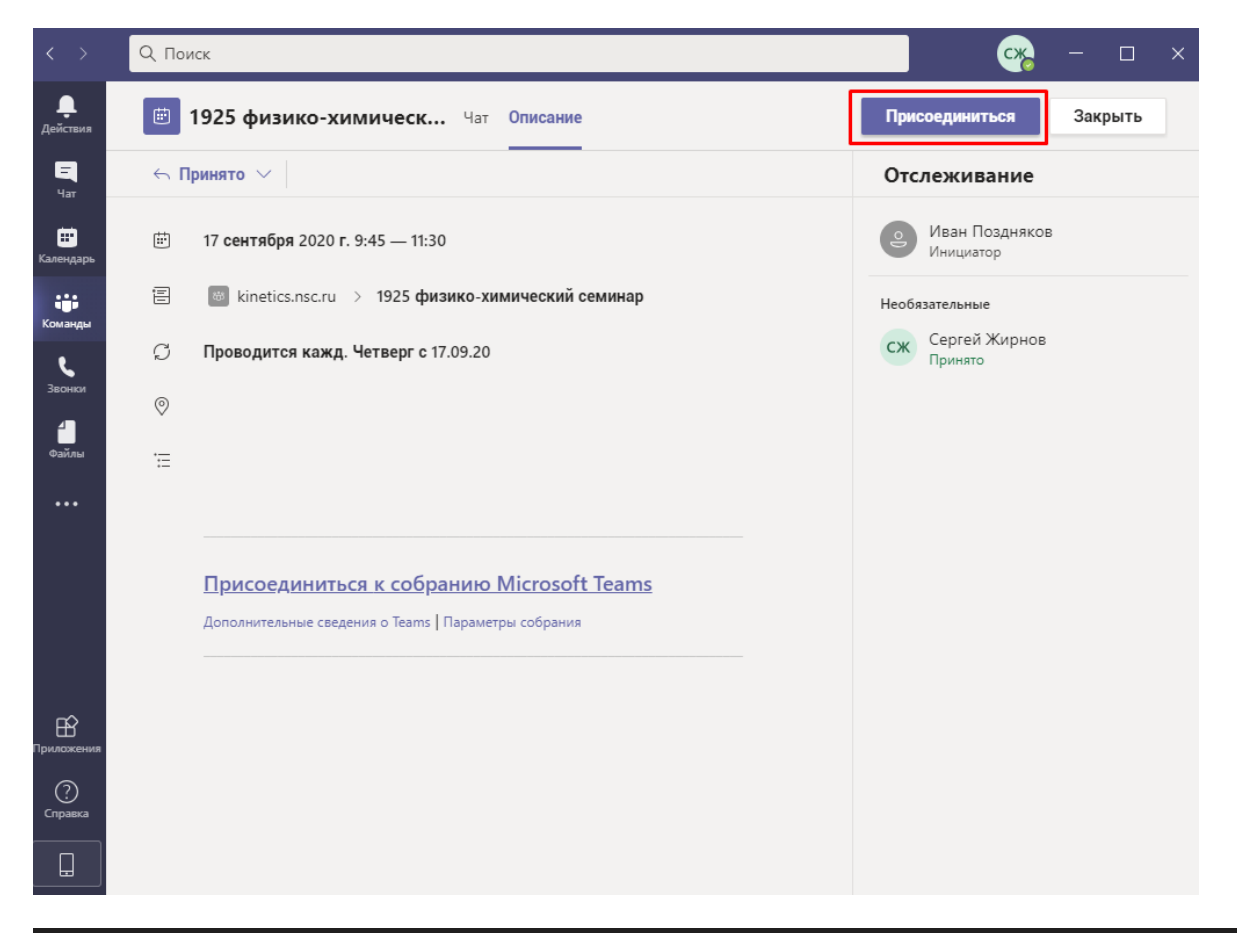

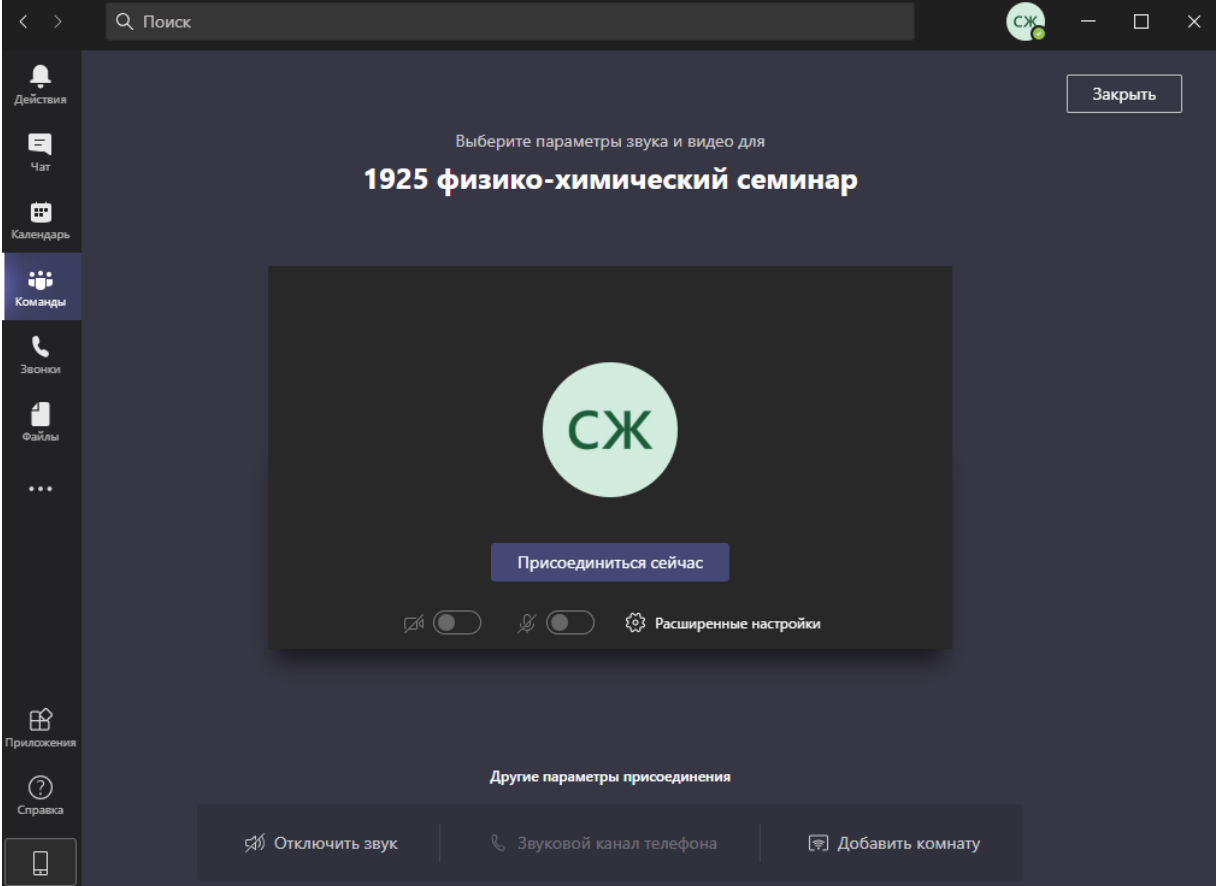

# Рассмотрим вариант с запуском через web-браузер.

Переходим по ссылке:

https://teams.microsoft.com/

### Нас просят пройти авторизацию

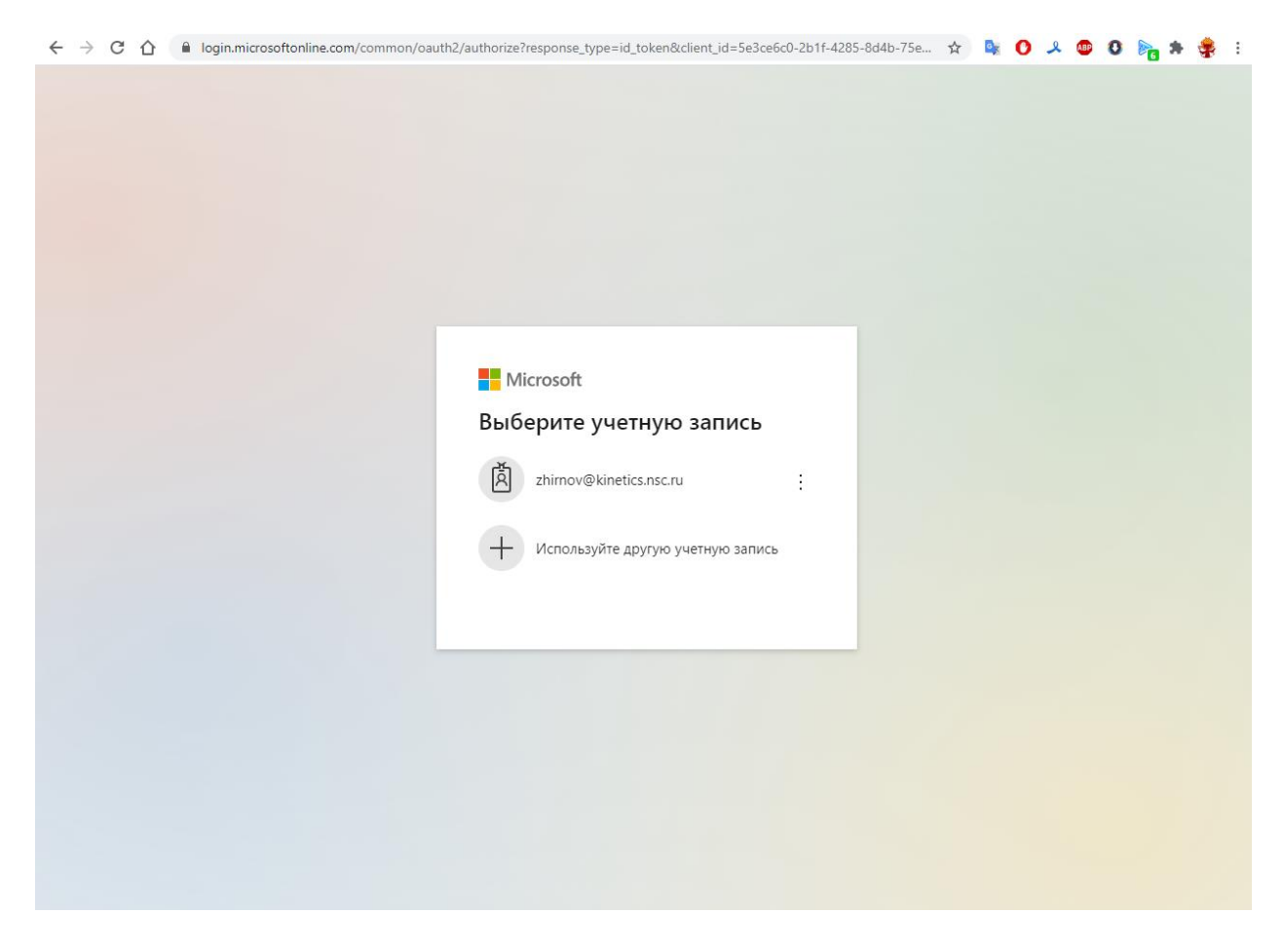

Выбираем существующую учетную запись или используем другую учетную запись (пункты меню)

## (Логин и пароль был или будет выслан вам на почту)

Вводим пароль и нажимаем кнопку «Войти»

| Microsoft                 |       |
|---------------------------|-------|
| ← zhirnov@kinetics.nsc.ru |       |
| Введите пароль            |       |
| •••••                     |       |
| Я не помню свой пароль    |       |
|                           | Войти |

# После того, как прошла авторизация, в появившемся окне выбираем пункт «Можно также использовать веб-приложение»

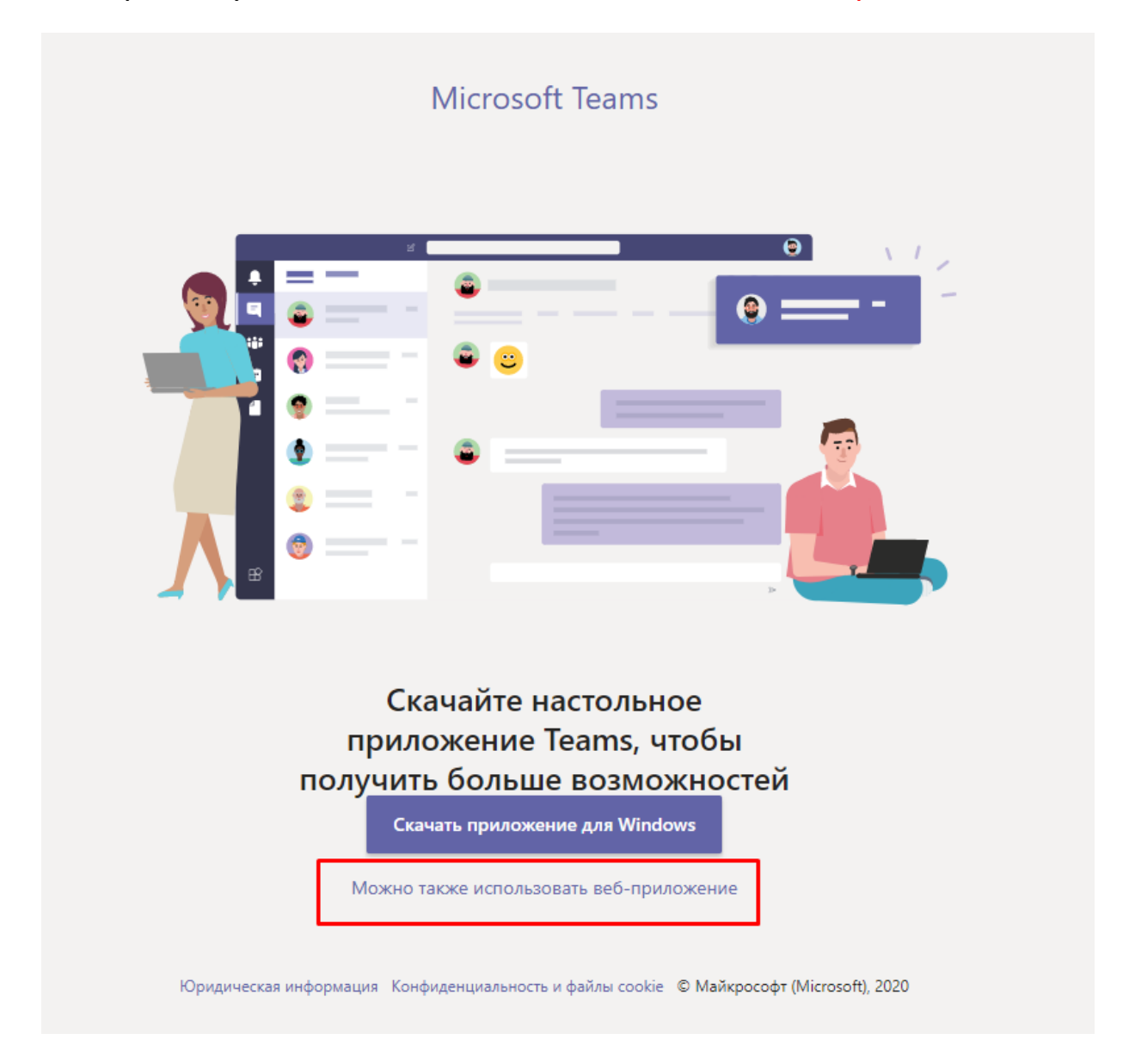

## Остальные действия схожи с действиями описанные выше

## для приложения TEAMS на ПК

начиная с стр. №3 данной инструкции.

Логин и пароль, а так же инструкции Вы можете получить у Ведущего системного администратора ИХКГ СО РАН

Жирнова Сергея Игоревича, отправив e-mail сообщение на адрес: <u>zhirnov@kinetics.nsc.ru</u>

А так же решить любые технические вопросы по телефону:

8-951-383-64-11 (пн-пт. С 8:30 до 17:30)

+7-383-333-14-93 (стационарный телефон)